## Local Level RCA in RL Solutions Summary Sentence: When completing a Local Level Root Cause Analysis, the documentation needs to be entered into RL Solutions. This training will review RL Solution's Root Cause Analysis module. Environment Prep: Create a Fall Risk Event where the patient was harmed (severity D or higher). Create an additional Workplace Violence Risk Event for the same patient. Zoom browser to 125% for screenshots. Environment: Training - http://rlapp02.sbch.org/RL Training/Homecenter/Client/Home.aspx User/pswd: filemanager/123 Describe where you Tell what displays in the text List the steps the user List the steps the elearning are in RL caption for the user to read. must complete to continue author should complete This text will be copied/pasted into the eLearning. Section Title: Place Orders at Any Time SLIDE This module is focused on the steps to complete a Local Level RCA. Group RCAs will be facilitated and documented by the Risk/Regulatory department. Icon Wall – very important All RCAs must be created from an text buble. active Risk File. Icon Wall Open the Info Center to find active Select Info Center risk files. Info Center Scenario: You were managing a Select File [X] Fall event and decided a local level RCA was required. You will need to open the risk file to start the RCA. Risk File [X] Now that we are in the risk file, we Select More Actions can create the RCA. Risk File [X] Select Send to Another Module Select Destination Form In the destination field, search for "RCA" and select Standard RCA. Select Destination Form In the reason for investigation field type "patient fall with fracture" Select OK Select Destination Form

Select Send.

Select file ID [X]

The RCA file will be created with

data copied from the Risk file. You need to confirm that you want this data copied. If you skip this prompt, you will have additional fields to enter in the RCA.

On the confirmation prompt, take

Click OK to return to the Risk File.

note of the RCA file number.

Send Risk data to

RootCause prompt

**Confirmation Message** 

|                        | Click the RCA file ID to jump                  |                                    |                                    |
|------------------------|------------------------------------------------|------------------------------------|------------------------------------|
|                        | directly to the RCA file.                      |                                    |                                    |
| Standard RCA –         | The RCA module contains several                |                                    | Highlight or point to each tab     |
| Management Form        | tabs across the top.                           |                                    | with the description               |
| -                      |                                                |                                    |                                    |
|                        | For Local Level RCAs, you will use:            |                                    |                                    |
|                        | <ul> <li>Investigation Overview –</li> </ul>   |                                    |                                    |
|                        | provides a summary of                          |                                    |                                    |
|                        | the RCA documentation.                         |                                    |                                    |
|                        | - Preliminary Investigation                    |                                    |                                    |
|                        | - use this section to                          |                                    |                                    |
|                        | details such as due date                       |                                    |                                    |
|                        | participants and related                       |                                    |                                    |
|                        | information.                                   |                                    |                                    |
|                        | - Timeline – the timeline is                   |                                    |                                    |
|                        | not required but can help                      |                                    |                                    |
|                        | with sorting out the order                     |                                    |                                    |
|                        | of events.                                     |                                    |                                    |
|                        | <ul> <li>RCA Local Level – use this</li> </ul> |                                    |                                    |
|                        | section to document the                        |                                    |                                    |
|                        | details of the                                 |                                    |                                    |
|                        | nlans, and resolutions                         |                                    |                                    |
|                        | The other tabs are for use during              |                                    |                                    |
|                        | Group RCAs.                                    |                                    |                                    |
| Investigation Overview | Let's review the Investigation                 | For Investigation Status, select   |                                    |
| _                      | Overview.                                      | Preliminary Investigation.         |                                    |
|                        |                                                |                                    |                                    |
|                        | The Investigation Status is used for           |                                    |                                    |
|                        | tracking the progress of the RCA.              |                                    |                                    |
|                        | Enter the file number for the                  | Select File Notifications.         |                                    |
|                        | associated Risk File.                          |                                    |                                    |
|                        | If you forgot you can select File              |                                    |                                    |
|                        | Notifications to see the linked File.          |                                    |                                    |
| File Notifications     |                                                |                                    | Add an arrow point to the file ID. |
|                        |                                                |                                    |                                    |
|                        |                                                | Enter [file ID] in Associated Risk |                                    |
|                        |                                                | File Number.                       |                                    |
|                        |                                                |                                    |                                    |
| Investigation Overview | I here are additional fields for               |                                    | Highlight read only sections.      |
|                        | Notes and References & Citations.              |                                    |                                    |
|                        | Fill these in as needed.                       |                                    |                                    |
|                        | For example, you could list any                |                                    |                                    |
|                        | relevant policies or procedures.               |                                    |                                    |
|                        |                                                |                                    |                                    |
|                        | The rest of the Investigation                  |                                    |                                    |
|                        | Overview is read only. The                     |                                    |                                    |
|                        | sections will populate with                    |                                    |                                    |
|                        | information entered on the other               |                                    |                                    |
|                        | taps.                                          | Soloct Droliminary Investigation   |                                    |
|                        | Investigation tab                              | Select Preliminary Investigation.  |                                    |
|                        |                                                |                                    |                                    |

| Preliminary Investigation   | The internal code is an ID number     |                              | Highlight field                 |
|-----------------------------|---------------------------------------|------------------------------|---------------------------------|
|                             | that will be entered by the           |                              |                                 |
|                             | Risk/Regulatory department.           |                              |                                 |
|                             | The reason for investigation was      |                              | Highlight field                 |
|                             | entered when you created the          |                              |                                 |
|                             | reason if needed                      |                              |                                 |
|                             | You need enter a date that you        | Select the Date field.       |                                 |
|                             | anticipate the RCA will be            | Select a date two weeks from |                                 |
|                             | completed by.                         | today.                       |                                 |
|                             | The Investigators and Participants    | Select Add.                  |                                 |
|                             | section is used for listing the       |                              |                                 |
|                             | participants in the RCA.              |                              |                                 |
| Participants Pop Up         | There is a look up option available   |                              | Highlight field.                |
|                             | for the name field. Use this to       |                              | Domo looking up usor            |
|                             | database                              |                              | Demo looking up user.           |
|                             | ualabase.                             |                              |                                 |
|                             | Using the look up will pull in the    |                              |                                 |
|                             | participants Name, Title, Email,      |                              |                                 |
|                             | and Phone number.                     |                              |                                 |
|                             | Now that the participant's            | Select Role.                 |                                 |
|                             | information is listed, you only       | Select Facilitator.          |                                 |
|                             | need to select a Role. This is their  | Select OK.                   |                                 |
|                             | Role in the RCA.                      |                              |                                 |
| Preliminary Investigation   | Repeat these steps until all          |                              | Fade in full list.              |
|                             | participants are listed.              |                              |                                 |
|                             | The Related Events section will       |                              | Select File Notifications.      |
|                             | display the linked Risk File.         |                              | Select Add Linked Files.        |
|                             |                                       |                              | Enter the File ID for workplace |
|                             | The add button is for adding a        |                              | violence event created in prep  |
|                             | NEW risk event. For RCAs at           |                              | Press Enter.                    |
|                             | evisting risk files (put X over add   |                              |                                 |
|                             | button and show text in important     |                              |                                 |
|                             | box).                                 |                              |                                 |
|                             | ~~~~                                  |                              |                                 |
|                             | If you need to link another risk file |                              |                                 |
|                             | to the RCA, use the File              |                              |                                 |
|                             | Notifications section. For example,   |                              |                                 |
|                             | there was a workplace violence        |                              |                                 |
|                             | file entered for the same event.      |                              |                                 |
| File Notifications – Linked | If you need to unlink a file, select  |                              |                                 |
| Files                       | file notifications                    |                              |                                 |
| Preliminary Investigation   | The file attachments is used for      |                              | Demo Steps and upload policy    |
| i reminary investigation    | attaching relevant documents          |                              | document from H:Drive           |
|                             | such as policies, checklists, and     |                              |                                 |
|                             | training records.                     |                              |                                 |
|                             |                                       |                              |                                 |
|                             | Important: Do not attach medical      |                              |                                 |
|                             | records.                              |                              |                                 |
|                             |                                       |                              |                                 |
|                             | Select Add and follow the prompts     |                              |                                 |
|                             | to upload the files.                  |                              |                                 |
|                             | Let's review the Timeline tab         | Select limeline              |                                 |
|                             |                                       |                              |                                 |

| Timeline        | The Timeline is helpful for                               | Select New Event.              |                                      |
|-----------------|-----------------------------------------------------------|--------------------------------|--------------------------------------|
|                 | documenting the steps of the                              | Fill in:                       |                                      |
|                 | event.                                                    | Toileting                      |                                      |
|                 |                                                           | 7:00 AM                        |                                      |
|                 | The Timeline will display the steps                       | Description: Up to BR with PCT |                                      |
|                 | chronologically, so you can quickly review what happened. | Select Add Event.              |                                      |
|                 | Now the event is listed in the                            | Select New Event.              |                                      |
|                 | timeline. Let's add another.                              | Fill in:                       |                                      |
|                 |                                                           | Pain med administration        |                                      |
|                 |                                                           | 9:15 AIVI                      |                                      |
|                 |                                                           | pain med                       |                                      |
|                 |                                                           | Select Add Event               |                                      |
|                 | Let's add another                                         | Patient agitated at 0800       |                                      |
|                 |                                                           |                                |                                      |
|                 | Regardless of the order that you                          |                                |                                      |
|                 | enter the events in, they will                            |                                |                                      |
|                 | display in the order of the                               |                                |                                      |
|                 | documented times.                                         |                                |                                      |
|                 | Let's review the RCA Local Level tab.                     | Select RCA Local Level.        |                                      |
| RCA Local Level | The RCA Local Level tab is used for                       | Select Add.                    |                                      |
|                 | documenting your investigation,                           |                                |                                      |
|                 | findings, action plan, and                                |                                |                                      |
|                 | conclusion.                                               |                                |                                      |
|                 | Description of Course Franker and                         |                                |                                      |
|                 | Document each Cause Factor and                            |                                |                                      |
|                 | There are several fields available                        |                                | Scroll through available fields      |
|                 | Fill in the information that applies.                     |                                | Scron through available fields.      |
|                 |                                                           | Select a Category of Human     |                                      |
|                 |                                                           | factors.                       |                                      |
|                 | I'll fill in the rest for you.                            |                                | Enter the findings "patient          |
|                 |                                                           |                                | uncooperative with following RN      |
|                 |                                                           |                                | instructions will not use call light |
|                 |                                                           |                                | and yells instead."                  |
|                 |                                                           |                                |                                      |
|                 |                                                           |                                | communication process.               |
|                 | The documentation is saved                                | Select Add.                    |                                      |
|                 | automatically.                                            |                                |                                      |
|                 | You can add as many factors                               |                                |                                      |
|                 | findings and action plans as                              |                                |                                      |
|                 | necessary.                                                |                                |                                      |
|                 | I'll fill in the documentation for                        |                                | Category= policy and protocol        |
|                 | you.                                                      |                                | Findings = restraints tied           |
|                 |                                                           |                                | incorrectly allowing patient to      |
|                 |                                                           |                                | have access to untie own             |
|                 |                                                           |                                | restraints                           |
|                 |                                                           |                                | Process identified =                 |
|                 |                                                           |                                | orientation/education process        |
|                 |                                                           |                                | Action plan = review new             |
|                 |                                                           |                                | nursing staff                        |
|                 |                                                           |                                | indising stari                       |

|                        |                                                                                                    |                                                                                          | Action plan facilitator = nurse<br>educator                                                                                                    |
|------------------------|----------------------------------------------------------------------------------------------------|------------------------------------------------------------------------------------------|----------------------------------------------------------------------------------------------------|
|                        | If you need to request additional<br>information from another<br>employee, a task will need to be<br>created.<br>Only specific managers have                                                                            | Select File Notifications.<br>Select Tasks<br>Select New Task.                           |                                                                                                    |
|                        | need to be created on the original<br>Risk File.                                                                                                    |                                                                                          |                                                                                                    |
| Task                   | The task will need to be assigned to the risk file.                                                                                                    | Select File.<br>Enter the risk file ID.<br>I'll fill in the rest of the task for<br>you. | Type = follow up on file.<br>Deadline = T+4<br>Assigned to = front line<br>Description = update restraint<br>tie procedure and provide<br>education to staff.<br>Check new task creation email.<br>Check reminder email and T+3<br>Check Task completion email.<br>Select OK. |
|                        | The task is now created on the<br>Risk File. Since we are in the RCA,<br>we will not see the task listed<br>here.                                                                                                    | Select Linked Files.<br>Select the File Name.                                            |                                                                                                    |
|                        | To review the risk file, select linked files and the file the name.                                                                                                    |                                                                                          |                                                                                                    |
|                        | As you work through the RCA, you<br>will need to toggle between the<br>RCA file and the Risk file.<br>Remember to use the File<br>Notifications section to quickly<br>jump back and forth.                              | Select Linked Files.<br>Select RCA.                                                      |                                                                                                    |
|                        | RL will periodically save your work.<br>If you need to exit and the Save &<br>Exit button is active. Click Save &<br>Exit to save your work.<br>If the Save & Exit button is grayed<br>out, then your work is saved and |                                                                                          | Press Save & Exit if active.<br>Fade out.                                                                                                    |
| Icon Wall              | you can proceed to exit.<br>You can find your in progress RCA<br>in the info center.                                                                                                    | Select Info Center                                                                       |                                                                                                    |
| Info Center            |                                                                                                    | Select the Root Cause system view.                                                       |                                                                                                    |
|                        |                                                                                                    | Select the File ID [X]                                                                   |                                                                                                    |
| Investigation Overview | You were notified that the nurse<br>educator completed the education<br>task so update the Investigation<br>Status.                                                                                                    | Update the Investigation Status<br>to Plan of action - Implemented                       |                                                                                                    |
|                        |                                                                                                    | Select RCA Local Level                                                                   |                                                                                                    |

| RCA Local Level | Select the Policy & Procedure<br>cause factor and update the action<br>plan fields.                                                                                                    |                                                                                                    | Scroll to Action plan fields.<br>Fade in filled in information.<br>Action taken = update restraint<br>tie procedure and provided<br>education<br>Action type = process changed<br>Location = SB WC 3<br>Measure of success = assessed<br>competency of all WC-3 nursing<br>staff for 100% compliance |
|-----------------|----------------------------------------------------------------------------------------------------|----------------------------------------------------------------------------------------------------|----------------------------------------------------------------------------------------------------|
|                 | Once the RCA is complete, you will                                                                                                    | Select File Notifications.                                                                                                    |                                                                                                    |
|                 | need to sign off on the risk file.                                                                                                    | Select the linked file.                                                                                                    |                                                                                                    |
| Risk File       |                                                                                                    | Select Add Follow Up.<br>Select Sign-Off.<br>Select Manager Sign Off.<br>Add a description – "RCA<br>Completed".<br>Select Add.<br>Select Exit. |                                                                                                    |
| Info Center     | Once you sign off on the file,<br>Risk/Regulatory will be notified to<br>review the file. They will also<br>review the attached RCA. All<br>associated risk and RCA files will<br>be closed by Risk/Regulatory. |                                                                                                    |                                                                                                    |